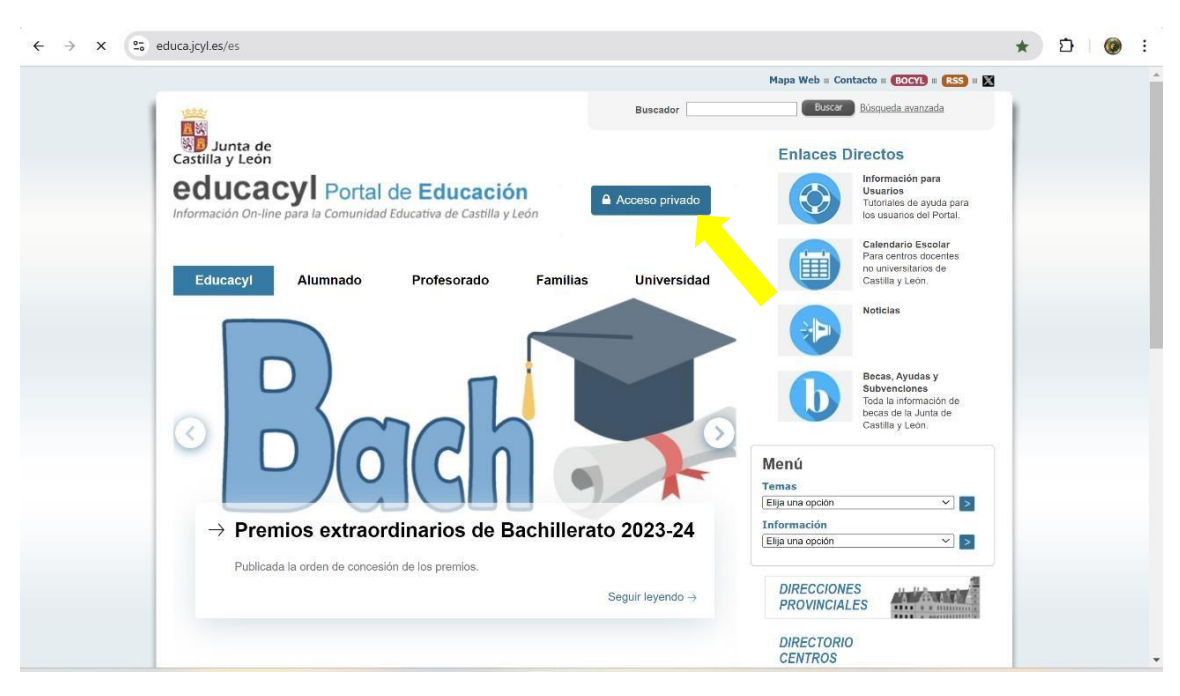

## EN EDUCACYL, PINCHAMOS EN ACCESO PRIVADO:

UNA VEZ DENTRO DE ACCESO PRIVADO, HAY QUE IR A STILUS FAMILIAS:

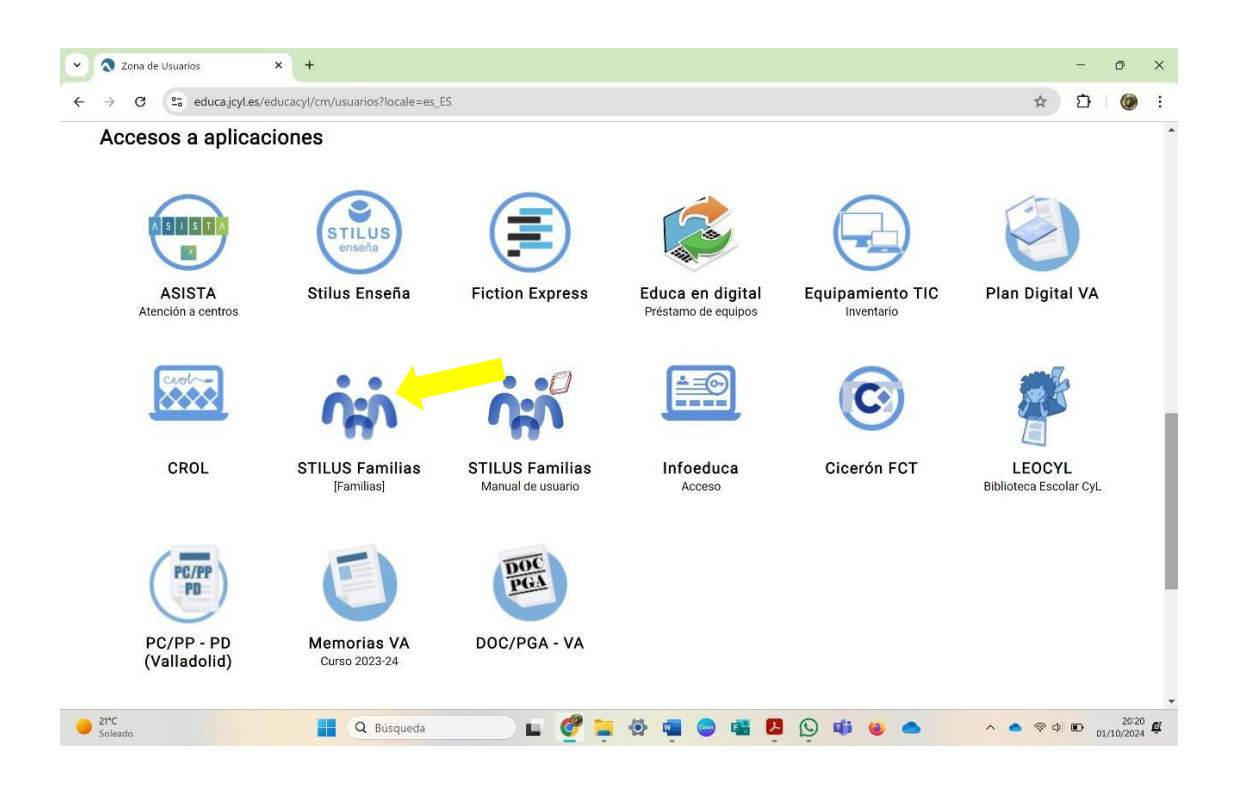

UNA VEZ DENTRO DE STILUS FAMILIAS, APARECE SU HIJO/A O SUS HIJOS/AS, PINCHAMOS EN UNO DE ELLOS, EN EL BOTÓN 'SELECCIONAR':

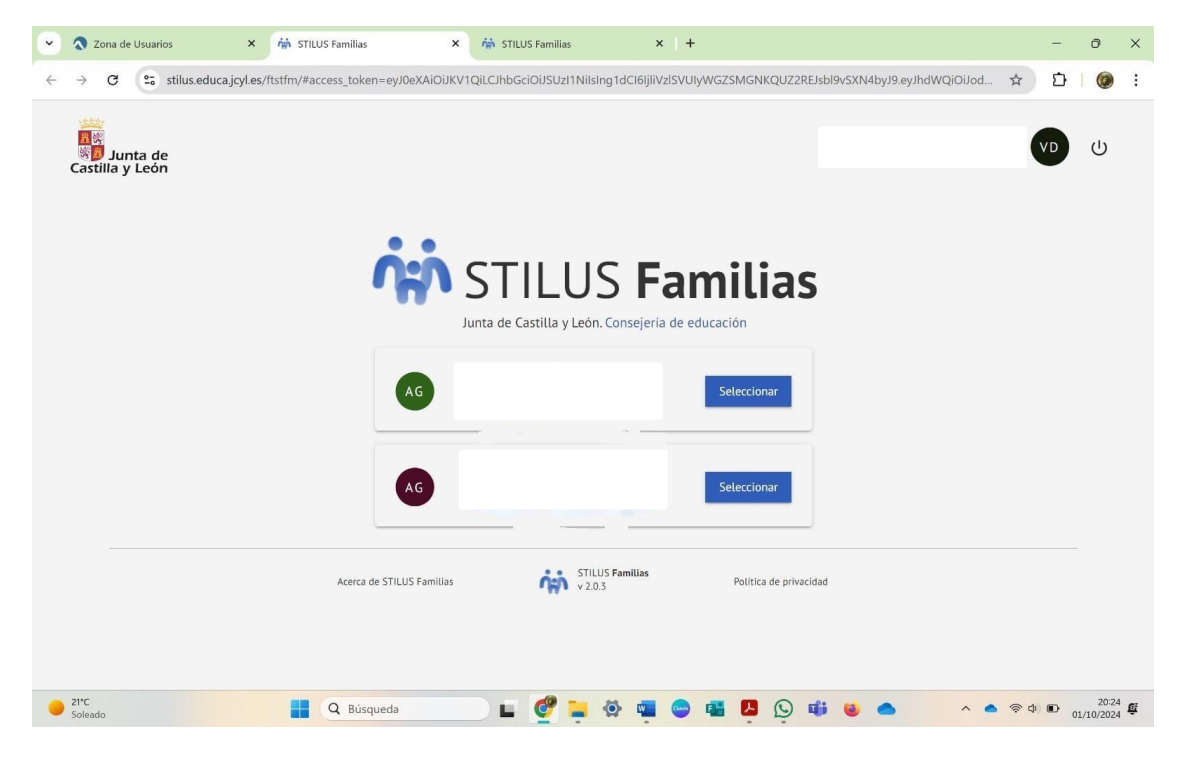

AHÍ PUEDEN VER MUCHA INFORMACIÓN, PERO AHORA VAMOS AL PANEL IZQUIERDO, A COMUNICACIONES, PINCHAMOS EN ÉL

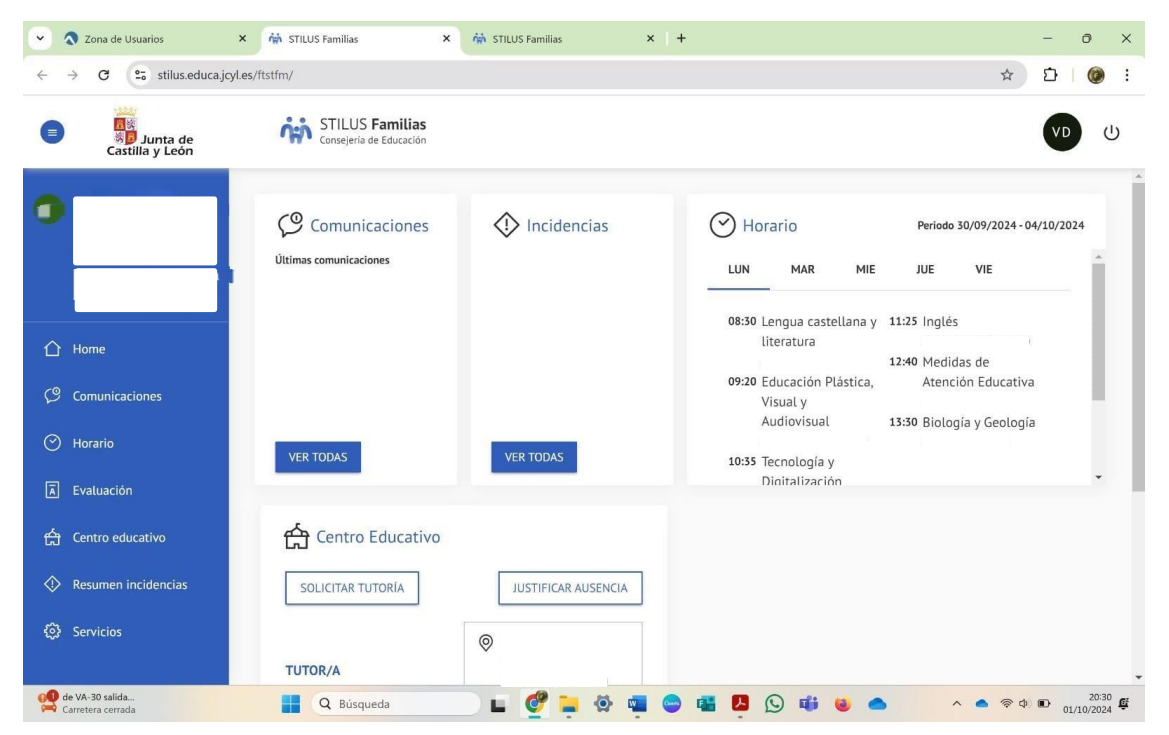

Y PODEMOS VER TODAS LAS COMUNICACIONES QUE NOS HAYA MANDADO EL CENTRO EDUCATIVO EN RELACIÓN AL HIJO QUE HAYAMOS SELECCIONADO:

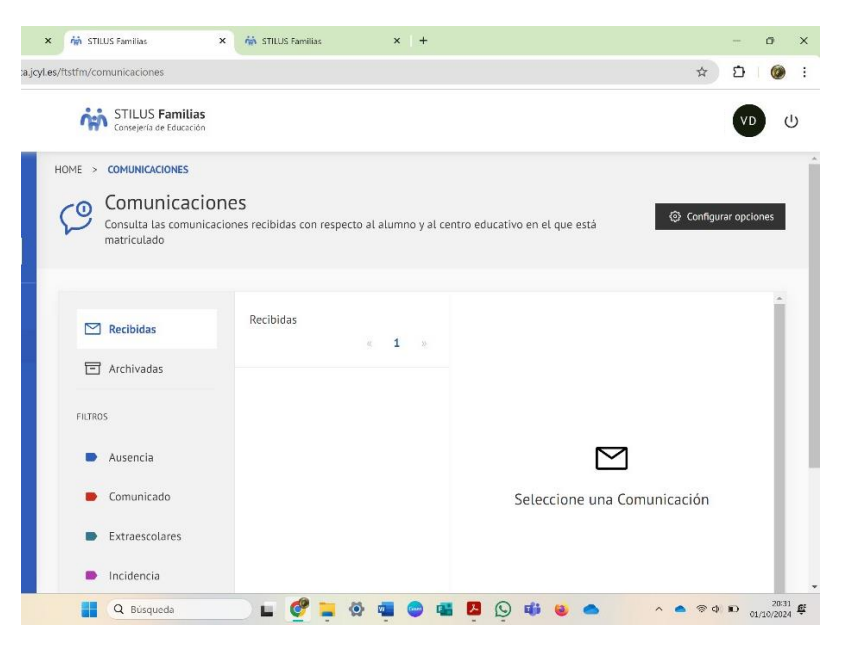

Y AHORA, SI QUEREMOS QUE CADA VEZ QUE EL CENTRO NOS MANDE UNA COMUNICACIÓN A TRAVÉS DE STILUS COMUNICACIONES, NOS LLEGUE UN EMAIL A LA CUENTA DE CORREO QUE QUERAMOS, VAMOS A MARCARLO PINCHANDO EN EL BOTÓN NEGRO DE LA DERECHA, 'CONFIGURAR OPCIONES'. PINCHAMOS Y APARECE ESTO:

| × 🙀 STILUS Familias                | × 🙀 STILUS Familias               | ×   +     |                     | - 0 ×                    |
|------------------------------------|-----------------------------------|-----------|---------------------|--------------------------|
| duca.jcyl.es/ftstfm/comunicaciones |                                   |           |                     | ☆ む 🔮 :                  |
| Consejeria de Educació             | IS<br>Sn                          |           |                     | vD U                     |
| HOME > COMUNICACIONES              | ciones<br>Configurar opciones     |           | tivo en el que está | Configurar opciones      |
| ☑ Recibidas ☑ Archivadas           | Notificación por email<br>Guardar |           |                     |                          |
| FILTROS                            | _                                 | _         |                     |                          |
| Comunicado                         |                                   |           | Seleccione una Comu | nicación                 |
| Extraescolares                     |                                   |           |                     |                          |
| 🕒 Incidencia                       |                                   |           |                     |                          |
| Q Búsqueda                         | 💷 🕑 📮 🌣                           | 🖷 💿 📽 🔼 🕒 | ) 🐗 😆 📥             | ^ <b>▲ 🕸 ᡎ 🗈</b> 20:35 @ |

PINCHAMOS EN EL CUADRADITO QUE APARECE AL LADO DE 'NOTIFICACIÓN POR EMAIL', PARA ACTIVARLO, Y YA SALE NUESTRO EMAIL QUE TENEMOS ASOCIADO A LA CUENTA DE EDUCACYL DE NUESTROS HIJOS, DAMOS A GUARDAR Y, CADA VEZ QUE EL CENTRO NOS ENVÍE UNA COMUNICACIÓN, NOS LLEGARÁ UN EMAIL A LA CUENTA DE CORREO FACILITADA.

ASÍ NO TENEMOS QUE ESTAR PENDIENTES DE ENTRAR EN EDUCACYL, EN STILUS FAMILIAS Y DAR TODOS ESTOS PASOS.